## □ 평생학습관 수강신청 하는 방법

1. 김제시 평생학습관(http://e.gimje.go.kr) 검색

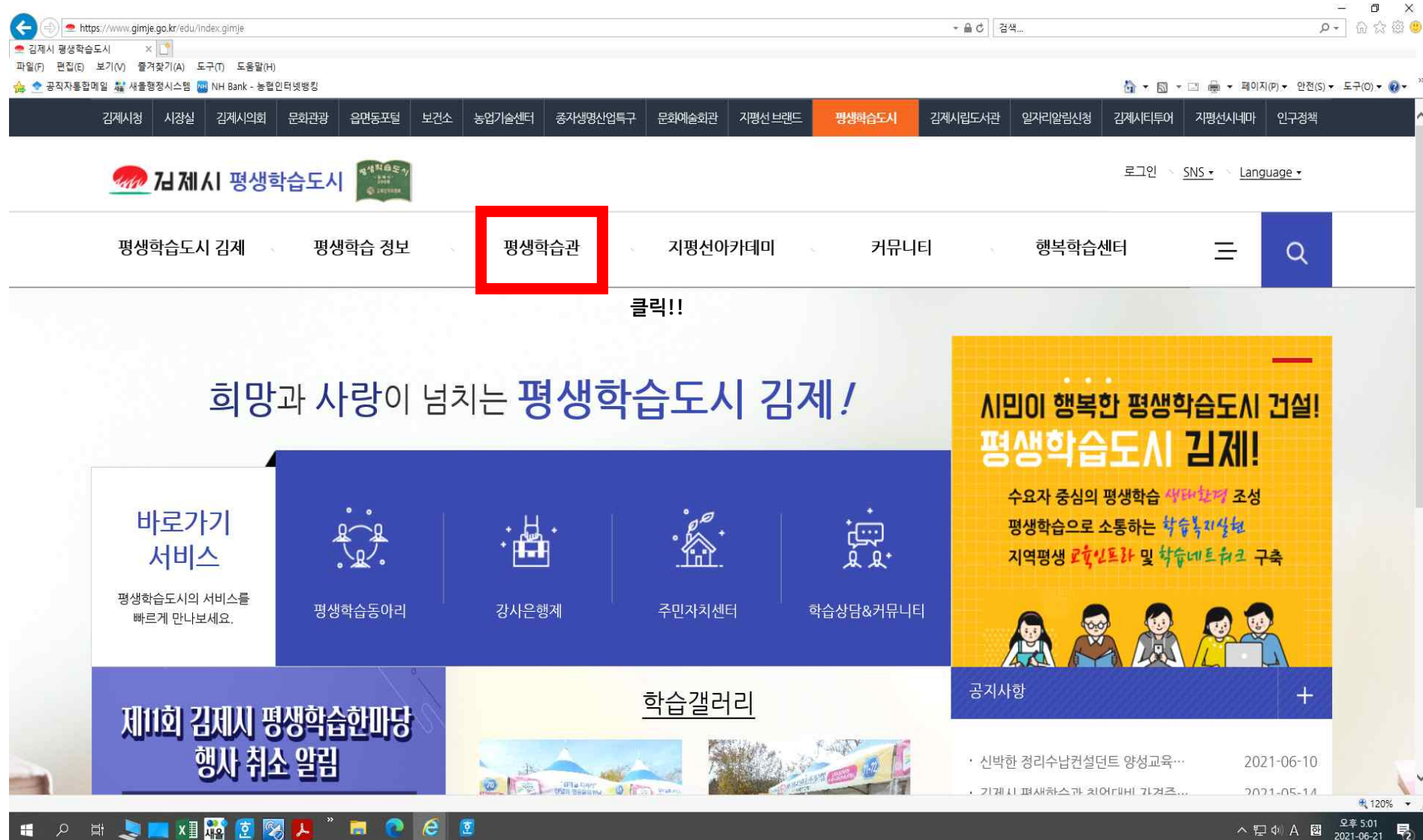

#### 2. 평생학습관 -> 교육 프로그램 클릭

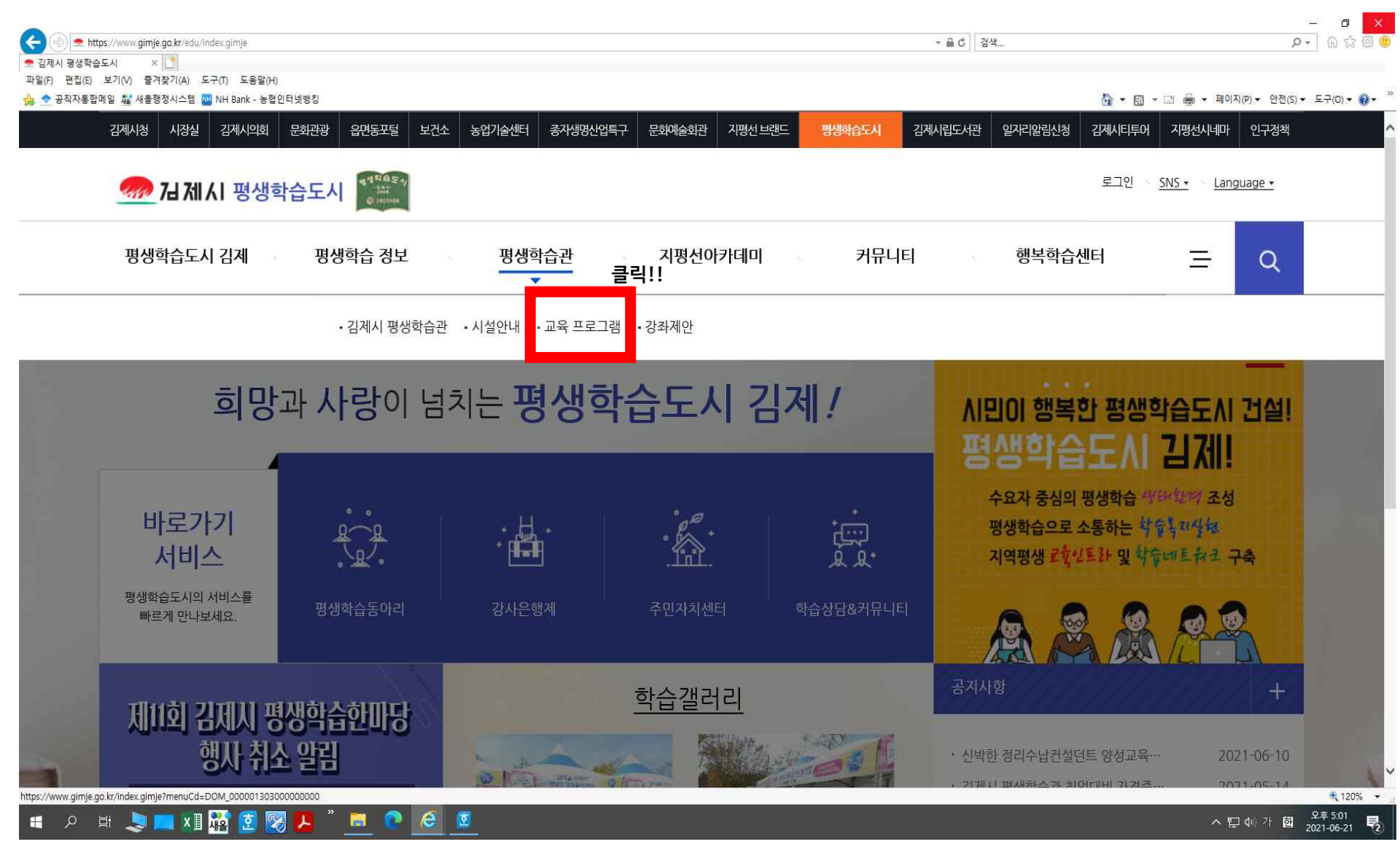

#### 3. 세부 프로그램 보기 클릭

|                                                                    | 22 A X SA 62 A SA | 읍면동포털 보건소 농업기술센터 종자.                          | 방명산업 <del>특구</del> 문화예술회관 지평선                       | 브랜드 평생학습도시                                            | 김제시립도서관             | 일자리알림신청 김제시티!                       | 투어 지평선시네마              | 인구정책   |
|--------------------------------------------------------------------|-------------------|-----------------------------------------------|-----------------------------------------------------|-------------------------------------------------------|---------------------|-------------------------------------|------------------------|--------|
| 🜆 7년 7년 8                                                          | 영생학습도시            | 9.42105 1/<br>1000<br>2 100000                |                                                     |                                                       |                     | 로그인                                 | SNS • Lang             | uage 🕶 |
| 평생학습도시 김제                                                          | 비 평생흐             | 학습 정보 · · · · · · · · · · · · · · · · · ·     | 지평선아카데미                                             | 커뮤니                                                   | E                   | 행복학습센터                              | Ξ                      | Q      |
| 평생학습                                                               | ·관                |                                               | 홈 > 평생학                                             | 연간교육일정<br><sub>습관〉교육프로그램〉연</sub>                      | 간교육일 <mark>정</mark> |                                     | 60                     | 8      |
|                                                                    |                   |                                               |                                                     |                                                       |                     |                                     |                        |        |
| 김제시 평생학습관                                                          | $\sim$            |                                               |                                                     |                                                       |                     |                                     |                        |        |
| 김제시 평생학습관<br>시설안내                                                  | ~                 |                                               |                                                     |                                                       |                     |                                     |                        |        |
| 김제시 평생학습관<br>시설안내<br>교육 프로그램                                       | ×<br>×            | 배움의 기쁨을 누리고, 삶의 지                             | 혜를 나누는 곳,시민이 행복한 김제/                                | 시 평생학습관에 오신 것을                                        | 환영합니다.              |                                     |                        |        |
| 김제시 평생학습관<br>시설안내<br>교육 프로그램<br><u>연간교육일정</u>                      | ~                 | 배움의 기쁨을 누리고, 삶의 지                             | 혜를 나누는 곳.시민이 행복한 김제/<br><b>크리!!!</b>                | 니 평생학습관에 오신 것을                                        | 환영합니다.              |                                     |                        |        |
| 김제시 평생학습관<br>시설안내<br>교육 프로그램<br><u>여가교육일정</u><br>프로그래아내            | ~                 | 배움의 기쁨을 누리고, 삶의 지<br>주요일정                     | 혜를 나누는 곳.시민이 행복한 김제/<br><b>클릭!!</b>                 | 니 평생학습관에 오신 것을<br>교육주기                                | 환영합니다.              | 교육                                  | 기간 비                   | 2.     |
| 김제시 평생학습관<br>시설안내<br>교육 프로그램<br><u>여가교육일정</u><br>프로그램안내            | ~                 | 배움의 기쁨을 누리고, 삶의 지<br>다<br>주요일정<br>정규프로그램      | 혜를 나누는 곳.시민이 행복한 김제/<br><b>클릭!!!</b><br>상반기(2월 ~ 61 | 시 평생학습관에 오신 것을<br>교육주기<br>실) / 하반기(7월 ~ 12월           | 환영합니다.              | 교육7<br>5개월(20                       | 시간 비<br>주 과정)          | 12.    |
| 김제시 평생학습관<br>시설안내<br>교육 프로그램<br>역 <u>간교육일정</u><br>프로그램안내<br>수강신청안내 | ~                 | 배움의 기쁨을 누리고, 삶의 지<br>주요일정<br>정규프로그램<br>단기프로그램 | 혜를 나누는 곳.시민이 행복한 김제/<br><b>클릭!!!</b><br>상반기(2월 ~ 61 | 니 평생학습관에 오신 것을<br>교육주기<br>월) / 하반기(7월 ~ 12월,<br>2월~1월 | 환영합니다.              | 교육기<br>5개월(20<br>2개월(8 <sup>2</sup> | 기간 비<br>주 과정)<br>주 과정) | 2.     |

#### 3. 원하는 강좌 클릭(강좌명 클릭)

| 평생학습관                                | 관       |                          | 홈 > 평생학습관 > 교 | <b>식업능력 분야</b><br>마육 프로그램 〉 프로그램안내 〉 직업능력 분이 | C                                 | 908  |
|--------------------------------------|---------|--------------------------|---------------|----------------------------------------------|-----------------------------------|------|
| 김제시 평생학습관                            | ~       |                          |               |                                              |                                   |      |
| 시설안내                                 | ~       | 직업능력 분야                  | 문화예술 분야       | 인문교양 분야                                      | 고3을 위한 평생학습                       |      |
| 교육 프로그램                              | <u></u> |                          |               |                                              | -                                 |      |
| 연간교육일정                               |         |                          | 제목            | 검색                                           |                                   |      |
| <u>프로그램안내</u>                        |         | · 총 게시글 <mark>9</mark> 건 |               |                                              |                                   |      |
| -직업능력 분야                             |         | 번호                       | 강좌명           | 교육                                           | 기간 인원                             | 신청   |
| -문와에둘 문아<br>-인문교양 분야<br>-고3을 위한 평생학습 |         | 9 토탈공에지도사                |               | 2021-07-12 ·<br>(2021-08-02-                 | 2021-07-16 1/6<br>2021-11-12) 1/6 | 접수대기 |
| 수강신청안내                               |         | 8 실버원예전문가                |               | 2021-07-12<br>(2021-08-02-                   | 2021-07-16<br>2021-11-12) 0/6     | 접수대기 |
| 강좌제안                                 | ~       | 7 <b>아동창의미술 2</b> 급      | <b>a</b>      | 2021-07-12 ·<br>(2021-08-02-                 | 2021-07-16<br>2021-11-12) 0/6     | 접수대기 |
|                                      |         |                          |               |                                              |                                   |      |

#### 4. 교육 설명 오른쪽 하단 신청하기 버튼 클릭[접수 시작일 7월 12일 09:00부터 버튼 활성화 됨]

| 프루그랲아내                   |                     |                                               | and the second second second second second second second second second second second second second second second |                        |                   |                              |   |
|--------------------------|---------------------|-----------------------------------------------|----------------------------------------------------------------------------------------------------|------------------------|-------------------|------------------------------|---|
|                          |                     |                                               | 강좌명: <u>-</u>                                                                                                    | 토탈공예지도사                |                   |                              |   |
| -직업능력 분야<br>-문화예술 분야     | 과정명                 |                                               | 강좌정원수                                                                                                    | 1/6                    | 강사명               | 최이정                          |   |
| -인문교양 분야<br>-고3을 위한 평생학습 | 교육대상구분              | 성인                                            | 선정방법구분                                                                                                    | 선착순                    |                   |                              |   |
|                          | 교육시간                | 09:30 ~ 12:30                                 | 운영요일                                                                                                    | 금요일                    |                   |                              |   |
| 수강신청안내                   | 교육기간                | 2021-08-02 ~ 2021-1                           | 1-12                                                                                                    |                        | 교육방법구분            | 혼합                           |   |
| 강좌제안 >                   | 접수기간                | 2021-07-12 ~ 2021-07                          | 7-16                                                                                                    |                        | 접수방법구분            | 인터넷50%, 방문 50%               |   |
|                          | 수강료                 | 4개월 20,000원(월<br>5,000원)                      | 준비물                                                                                                    |                        | 재료비               | 150,000원(자격증 취득비<br>130,000) |   |
|                          | 운영기관명               | 김제시청                                          | 운영기관전화번호                                                                                                    | 063-540-2977           | 홈페이지주소            |                              |   |
|                          | 주소                  | (54392) 전북 김제시 화                              | 동길 105 (요촌동) 평생학습관                                                                                               | 관 3실습실                 |                   |                              |   |
|                          | 직업능력개발훈련비지<br>원강좌여부 | 수강료미지원                                        | 학점은행제평가(학점)<br>인정여부                                                                                              | 학점은행제미인정               | 평생학습계좌제평가인<br>정여부 | 계좌제평가미인정                     |   |
|                          | 강좌 내용               | 인터넷 접수 50%, 방문<br>강의계획서를 필히 읽<br>자격증 - 하국예술공0 | 2접수 50%기 때문에 인터<br>어보시고 접수 바랍니다.<br>배문화원 / 등록번호:2014-                                                            | 넷 접수 가능 인원은 6명<br>1856 | 입니다.              |                              |   |
|                          |                     | * 대면 강의가 우선이나                                 | 코로나 19 상황 등 필요한 경                                                                                                | 우 비대면 강의로 전환될수         | 있습니다. *           |                              |   |
|                          | 첨부파일                | 2021하반기평생학습관경                                 | 강의계획서(토탈공예지도사).r                                                                                                 | odf (68 kb)            |                   |                              | _ |

| https://www.gimje.go.kr/edu/board/view.gimje?boardid=B85_0000112&menuCd=F | 00M_000001303003002001&p | aging=ok&startPage=1&categonyCode1=EDU1&dataSid=225022 - 도움이 검색                                                                                                    | P- 6 ☆ ©                               |
|---------------------------------------------------------------------------|--------------------------|----------------------------------------------------------------------------------------------------|----------------------------------------|
| ·새울 행정시스템 ● 김제시 평생학습도시 평생학                                                | kr]:관리 🜨 김제시청            | 🗢 김제시 평생학습도시 평생 × 🚺                                                                                                    |                                        |
| : 한 공직자용합메일 🎎 새울행정시스템 🤐 NH Bank - 농협인터넷뱅킹                                 |                          | 奋 • 1                                                                                                    | 🖾 🔻 🖃 🖶 👻 페이지(P) 🕶 안전(S) 🖛 도구(O) 🕶 🔞 🖝 |
|                                                                           | 강좌 내용                    | 인터넷 접수 50%, 방문접수 50%기 때문에 인터넷 접수 가능 인원은 6명 입니다<br>강의계획서를 필히 읽어보시고 접수 바랍니다.<br>자격증 - 한국예술공예문화원 / 등록번호:2014-1856<br>* 대면 강의가 우선이나 코로나 19 상황 등 필요한 경우 비대면 강의로 전환될수 있습니다 | ₽. <b>^</b>                            |
|                                                                           | 첨부파일                     | 2021하반기평생학습관강의계획서(토탈공예지도사).pdf (68 kb)                                                                                                    | 클릭!!                                   |
|                                                                           |                          | ■ 목록 🔊 수정 👘 삭제                                                                                                    | 🕑 신청하기                                 |
|                                                                           | 🛔 담당부서 : 형               | 행정지원국 인재양성과 🕓 연락처 : 063-540-2977                                                                                                    |                                        |
|                                                                           | 이 페이지에서 지                | 헤공하는 정보에 대하여 어느 정도 만족하셨습니까?                                                                                                    |                                        |
|                                                                           | ◉매우만족 (                  | )만족 이보통 이불만족 이매우불만족                                                                                                    | 의견등록                                   |
|                                                                           |                          |                                                                                                    |                                        |
| 배너모음 <    >                                                               | 행정정보공동이용                 | 시스템 한국수산자원관리공단 창의인성 교육넷 전라북도지역사회서비스지원단                                                                                                    | 통계청 구미시청                               |
|                                                                           |                          |                                                                                                    | R 145% 👻                               |

### 6. 신청서 작성 및 제출하기[작성 후 확인 버튼]

| (↔))  thtps://www.gimje.go.kr/edu/board/write.gimje?boardid=88 the available | BS_0000185&applySid=225022&menuCd=DOM_000001303 | 003003001&apCate=EDU1 + 2 C Z          | Ĥ ☆  🤇             |
|------------------------------------------------------------------------------|-------------------------------------------------|----------------------------------------|--------------------|
| 제를 영양시끄금 🥌 검세시 영양학압도시 영양학 🥃<br>일(F) 편집(E) 보기(V) 즐겨찾기(A) 도구(T) 도움말(H)         | BRECS.0[www.gimje.go.kr].큔디                     | 로 검세지 영영학급도시 영양 ▲ □                    |                    |
| 奎 공직자통합메일 🦓 새울행정시스템 🔤 NH Bank - 농협인터넷뱅킹                                      | 3                                               | 🏠 - 🗔 - 그 🖷 - 페이지(P) - 안전              | 원(S) - 도구(O) - 🕢 - |
|                                                                              | * 표시된 항목은 필수 입력 항목입                             | LICE                                   |                    |
|                                                                              | 작성자 *                                           | 인재양성과                                  |                    |
|                                                                              | 교육기간★                                           | 2021-08-02 ~ 2021-11-12                |                    |
|                                                                              | 생년월일*                                           | ex)yy년mm월dd일 ->yymmdd                  |                    |
|                                                                              | 주소*                                             | 기본주소                                   |                    |
|                                                                              | 거주현황*                                           | □ 김계시 거주자 □ 김제시 소재 직장인<br>(직장명: 직장명: ) |                    |
|                                                                              | 수강강좌*                                           | 토탈공예지도사                                |                    |
|                                                                              | 연락처*                                            | 연락처                                    |                    |
|                                                                              | 환불계좌번호★                                         | 환불계좌번호                                 |                    |
|                                                                              | 수강료*                                            | 4개월 20,000원(월 5,000원) □유료 □무료          |                    |
|                                                                              | 면 제 사 유*                                        | □ 국민기초생활수급자 □ 강애인 □ 국가유공자              |                    |
|                                                                              | 수강료 면제를 증명할 수 있는                                | 찾아보기                                   | J                  |
|                                                                              |                                                 |                                        | <b>€</b> 120% →    |

#### 🔳 A ਸ਼ 📚 💻 🖬 🎇 💆 🐼 🖊 🐂 💽 6 🙍

~ 환불계좌번호\* 환불계좌번호 □유료 □무료 수강료\* 4개월 20,000원(월 5,000원) 면제사유\* □국민기초생활수급자 □장애인 □국가유공자 수강료 면제를 증명할 수 있는 착아보기.. 서류(해당자) ※ 첨부파일 용량은 최대 100mb까지 등록 가능합니다. 개인정보 수집(이용) 및 제3자 제공에 동의합니다. 【개인정보 수집 항목】 ◇ 김제시 평생학습관에서는 평생교육 신청서 접수 및 운영을 위해 아래와 같은 개인정보를 수집하고있습니다. - 필수 항목 : 성명, 생년월일, 주소, 휴대전화 【개인정보 수집 목적 】 • 김제시 평생학습관 교육 운영을 위한 신분확인(본인 여부), 프로그램 운영 목적에 한해 개인 정보의 이용 【개인정보 보유 기간】 • 정보주체 개인정보는 원칙적으로 개인정보의 수집 및 이용목적이 달성되면 지체 없이 개인정보수집 피기합니다. 단, 다음의 정보에 대해서는 이래의 이유로 명시한 기간동안 보존합니다. - 보존기간 및 사유 : 평생학습관 교육 운영 및 평생학습계좌제 평가인정과 연관된 업무 추진 기간 내 【개인정보 동의 및 거부 권리】 • 동의를 거부할 권리가 있으며 동의하지 않은 경우 적합한 대상자인지 확인이 불가능 하여 교육대상자로 선정되지 않 을 수 있습니다. 개인정보 보호법 제15조 제1함 개인정보의 수집 및 이용목적에 동의하십니까? □ 동의합니다★ 입금상태 접수확인중 💙 🖂 확인 취소 이 페이지에서 제공하는 정보에 대하여 어느 정도 만족하셨습니까? 🔍 100% < ^ 밑 Φ ❷ 햄 2021-06-21 騔

- 음 ♂ 검색...

🜨 김제시 평생학습도시 평생... 🗴 📑

파일(F) 편집(E) 보기(V) 즐겨찾기(A) 도구(T) 도움말(H)

Æ

👪 새울 행정시스템

금말() 드립() ㅗ (() 같 (文 (() ㅗ (() ㅗ (() ㅗ ()) ☆ 공직자통합메일 鍵 새울행정시스템 NH Bank - 농협인터넷뱅킹

https://www.gimje.go.kr/edu/board/write.gimje?boardid=885\_0000185&applySid=225022&menuCd=DOM\_000001303003001&apCate=EDU1

🜻 김제시 평생학습도시 평생학... 🥝 RFC3.0[www.gimje.go.kr]:관리... 🥌 김제시청

🟠 🔹 🖾 🔹 🖃 🖶 🔹 페이지(P) 🔹 안전(S) 🖛 도구(O) 🕶 🔞 🕶

- ロ × の合語の

# 7. 계좌로 수강료(자격증반 20,000원, 그 외 분야 25,000원) 이체 계좌번호 : 농협 301-0294-8131-31 김제시청(평생학습관)/접수 후 2일(48시간) 이내 미납 시 수강 자동 취소

| < 🕘 🛥 https://www                         | v. <b>gimje.go.kr</b> /edu/board/list.gimje?boardid= | BBS_0000185&menuCd=DOM_000001303003003001&pagin | g=ok&startPage=1                                                                              | ▼ 욟 C │ 검색 | - م           | 6 🕸 🕮 🥲                    |  |  |
|-------------------------------------------|------------------------------------------------------|-------------------------------------------------|-----------------------------------------------------------------------------------------------|------------|---------------|----------------------------|--|--|
| ····································      | 결제시 평생학습도시 평생학<br>즐겨차기(A) 도구(T) 도운말(H)               | ② RFC3.0[www.gimje.go.kr]:관리 ● 김제시청             | 🥌 김제시 평생학습도시 평생 🗙 📑                                                                           |            |               |                            |  |  |
| 👍 奎 공직자통합메일 🏭 새울행정시스템 🔤 NH Bank - 농협인터넷병킹 | 병킹                                                   | 🏠 🖛 🖾 📼 🖙 페이지(P)                                |                                                                                               |            |               |                            |  |  |
|                                           |                                                      | ■과목별 교육과정은 효율                                   | ■과목별 교육과정은 효율적인 학습과정 운영을 위하여 강의 요일과 시간이 변경될 수 있습니다.                                           |            |               |                            |  |  |
|                                           |                                                      | ■법정 공휴일과 주말은                                    | ■법정 공휴일과 주말은 휴관합니다.                                                                           |            |               |                            |  |  |
|                                           |                                                      | ■ 본 접수증은 교육 기간                                  | ■본 접수증은 교육 기간 보관하시기 바랍니다.<br>■평생학습관 교육 시간 오전 : 9:30~12:30, 오후 : 13:00~18:00, 야간 : 18:30~21:30 |            |               |                            |  |  |
|                                           |                                                      | ■ 평생학습관 교육 시간                                   |                                                                                               |            |               |                            |  |  |
|                                           |                                                      | ■문의 : 김제시 평생학습                                  | ■문의 : 김제시 평생학습관 ☎(063)540-2976~80                                                             |            |               |                            |  |  |
|                                           |                                                      | · 신청자·다운받기                                      |                                                                                               |            |               |                            |  |  |
|                                           |                                                      |                                                 | 수강강좌 🗸                                                                                        | 검색         |               |                            |  |  |
|                                           |                                                      | · 총 게시글 <mark>1</mark> 건                        | ·총 게시글 1건                                                                                     |            |               |                            |  |  |
|                                           |                                                      | 번호                                              | 수강강좌                                                                                          | 신청자        | 입금상태          |                            |  |  |
|                                           |                                                      | 1 🗌 👘 🖥토탈공예지                                    | 도사                                                                                            | 기획감사실      | 접수확인완료        |                            |  |  |
|                                           |                                                      |                                                 |                                                                                               | 1          |               |                            |  |  |
|                                           |                                                      | 0 개시율 관리                                        |                                                                                               |            |               |                            |  |  |
|                                           | ▲ 담당부서 : null 🔍 연르                                   | ▲ 담당부서: null 	 6력처: 063-540-                    |                                                                                               |            |               |                            |  |  |
|                                           |                                                      | 이 페이지에서 제공하는 정보                                 | !에 대하여 어느 정도 만족하셨습니까?                                                                         |            |               |                            |  |  |
|                                           |                                                      | 0.00.00.2.00                                    |                                                                                               |            | Alate a       | 🔍 120% 🔹                   |  |  |
| 📲 🔎 🖬 🚽                                   | 📚 💻 🛛 🌃 🌆 🖉                                          | <u>, a c 6</u>                                  |                                                                                               |            | ^ 洰 ↔ ⊗ 헬 202 | 亭 5:24<br>21-06-21 <b></b> |  |  |

-> 접수확인완료 뜨면(1~2일 소요) 수강신청 완료!